通华环球汇商户服务平台操作手册

V1.0版

通华研发中心 2021年12月

历史版本

| 版本号  | 更新日期         | 主要修订内容 | 作者  |
|------|--------------|--------|-----|
| V1.0 | 2021. 12. 30 |        | 林子琦 |

# 目录

| _,       | 、产品概述  | 4  |
|----------|--------|----|
| <u> </u> | 、功能模块  | 4  |
| 三,       | 、功能操作  | 5  |
|          | 1登录    | 5  |
|          | 2 账户管理 | 6  |
|          | 3 交易中心 | 12 |
|          | 4 全球付款 | 14 |
|          | 5 收益人  |    |
|          | 6 设置   | 18 |
|          |        |    |

一、 产品概述

环球汇是通华基于多币种账户体系搭建资金管理平台和全球收付款交易业 务系统,为境内境外企业客户提供海外银行账户服务、全球资金收付款、汇兑和 资金清分等服务,支持全球17种主流币种的跨境收款、跨境付款、委托购汇、 付汇等。

阅读本文档的客户,假定己完成通华公司环球汇平台入网开户,已获取通华 环球汇商户服务平台的登录账号。

二、功能模块

| 一级菜单     | 二级菜单            | 说明                    |
|----------|-----------------|-----------------------|
|          | 我的账号            | 展示商户信息、子商户信息、账户信息     |
| w        | 财务明细            | 展示财务明细信息列表            |
|          | 冻结余额            | 展示冻结余额信息列表、退票暂存余额信息列表 |
|          | 客户账户信息          | 展示客户账户信息列表            |
|          | 中洼社田本沟          | 展示申请结果信息列表、申请详情、关闭申请、 |
| 交易中心     | 甲頃纪禾宣问<br> <br> | 导出申请结果列表              |
|          | 交易结果查询          | 展示交易结果信息列表、导出交易结果信息列表 |
| <u> </u> | 全球付款            | 发起全球付款提交操作            |
| 王球挟汇     | 换汇              | 发起换汇提交操作              |
|          |                 | 展示受益人信息列表、查看受益人详情、修改受 |
| 受益人      | 受益人信息           | 益人、删除受益人、新增受益人、导出受益人信 |
|          |                 | 息列表                   |
| 设置       | 账号与密码设<br>置     | 修改登录密码、交易密码、手机号码、邮箱等  |

| 汤加败汉汎罢 | 展示通知路径列表、新增通知路径、修改通知路 |
|--------|-----------------------|
| 世和陌江以且 | 径、删除通知路径              |
| 密钥设置   | 根据加密方式重新生成秘钥          |

三、功能操作

# 1登录

# 1.1 登录操作

1、在浏览器输入环球汇商户服务平网址 <u>https://global.allinpay.com/login</u>, 在登录框内输入用户名、密码、验证码。

2、点击【登录】按钮,即可进入环球汇商户端平台。

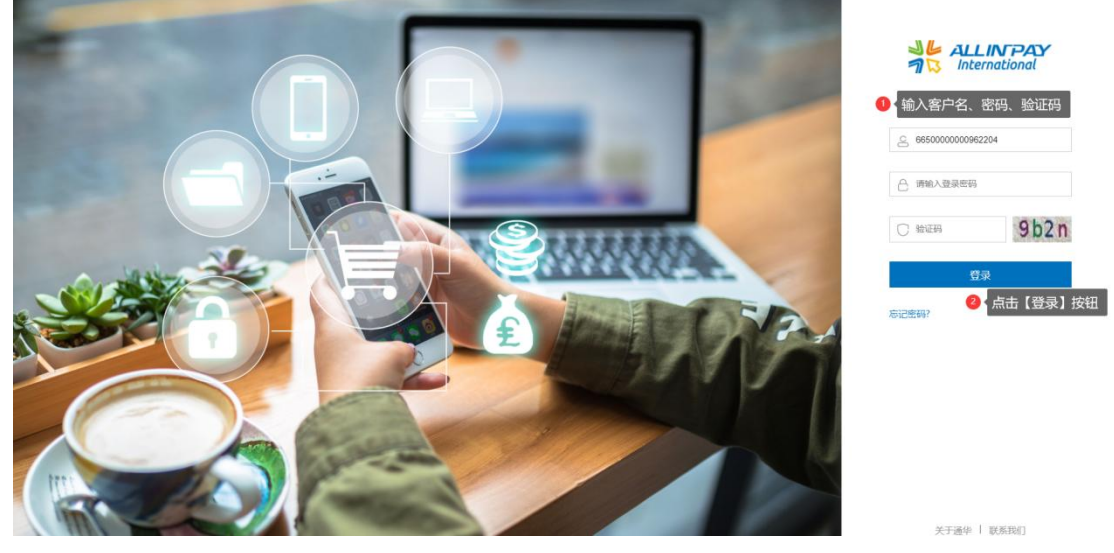

1.2页面布局

# 1、导航栏

导航栏含【账户管理】、【交易中心】、【全球付款】、【受益人】、【设置】等菜单。

2、公告栏

显示系统当前最新公告内容。

3、侧子菜单栏

根据当前导航菜单,显示其对应的子菜单。

# 4、子菜单页面栏

根据子菜单,显示其对应的页面内容。

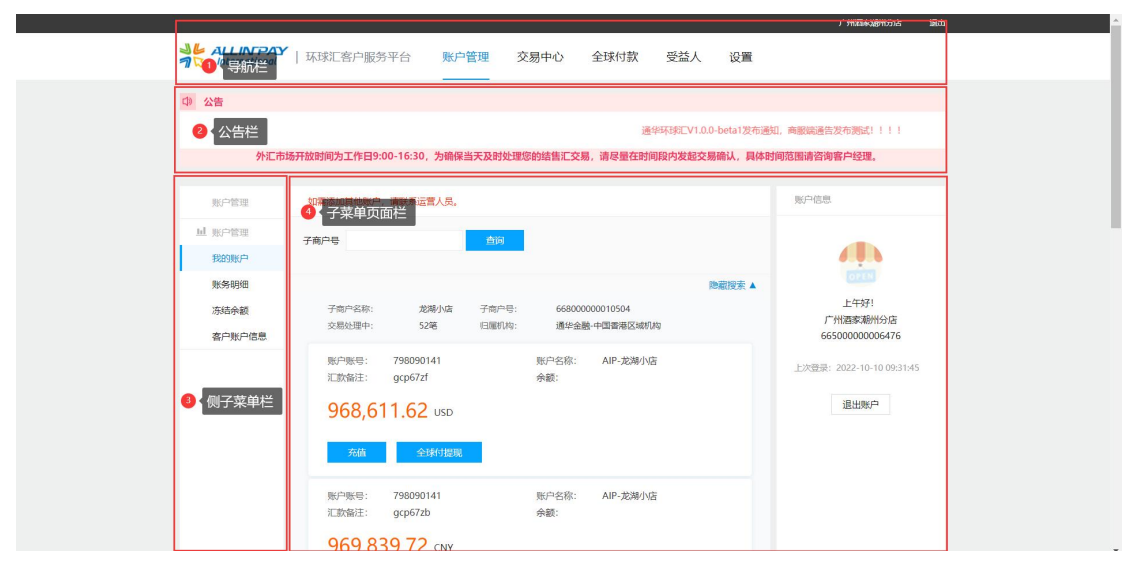

- 2账户管理
- 2.1 我的账户

|                        |                          |                                    |                               |                  |                   |                      |        |                | 7911将家潮911万店 退出                                    |
|------------------------|--------------------------|------------------------------------|-------------------------------|------------------|-------------------|----------------------|--------|----------------|----------------------------------------------------|
| ALLI<br>ALLI<br>Intern | <b>N PAY</b><br>aational | 环球汇客户服务平                           | 台 账户管                         | 理 交频             | 易中心               | 全球付款                 | 受益人    | 设置             |                                                    |
| ① 公告                   |                          |                                    |                               |                  |                   |                      |        |                |                                                    |
|                        | 通                        | 华环球汇V1.0.0-beta1发布                 | 通知,商服端通告》                     | 发布 <b>测</b> 试!!! | 1                 |                      |        |                |                                                    |
|                        | 外汇市场                     | 新开放时间为工作日9:00-                     | 16:30,为确保当;                   | 天及时处理您           | 的结售汇交易,           | 请尽量在时间               | 设内发起交易 | <b>确认,具体</b> 时 | 间范围请咨询客户经理。                                        |
| 账户管理                   | 1                        | 1 如需添加其他账户,请                       | 联系运营人员。                       |                  |                   |                      |        |                | <b>4</b> 账户信息                                      |
| 山 账户管理                 | ŧ                        | 2<br>子商户号                          | _                             | 查询               |                   |                      |        |                |                                                    |
| 我的账户                   | 5                        |                                    |                               |                  |                   |                      |        |                |                                                    |
| 账务明细                   | Ħ                        |                                    |                               |                  |                   |                      | 隐      | 藏搜索 ▲          | - 午好!                                              |
| 冻结余                    | 顶<br>2.4. <b>2</b>       | 子商户名称:<br>交易处理中:                   | 龙湖小店<br>52笔                   | 子商户号:<br>归属机构:   | 66800000<br>通华金融- | 00010504<br>中国香港区域机构 |        |                | 广州酒家潮州分店                                           |
|                        |                          | 3<br>账户账号: 7<br>汇款备注: g<br>968,611 | 98090141<br>cp67zf<br>.62 USD |                  | 账户名称:<br>余额:      | AIP-龙湖小店             |        |                | 3550000000478<br>上次登录: 2022-10-10 09:31:45<br>退出账户 |
|                        |                          | 充值                                 | 全球付提现                         |                  |                   |                      |        |                |                                                    |
|                        |                          | 账户账号: 7<br>汇款备注: g                 | 98090141<br>cp67zb            |                  | 账户名称:<br>余额:      | AIP-龙湖小店             |        |                |                                                    |
|                        |                          | 969,839                            | 72 CNY                        |                  |                   |                      |        |                |                                                    |

# 1、子商户信息

展示当前登录的商户下所有子商户信息,如子商户名称、子商户号、交易处 理中(当前笔数)、归属机构以及子商户所关联的17种币种账户信息。

# 2、子商户号查询

当存在数量较多子商户时,想要知道某个子商户下的账户信息而无法快速找 到,需要在子商户信息里一页一页翻找时,此时可根据已知的子商户号通过子商 户查询功能筛查出该子商户信息。

① 输入框内输入子商户号。

② 点击【查询按钮】3、账户信息与充值、提现。

#### 3、账户信息:

子商户所关联账户信息为全球 17 种主流币种账户,每个币种可添加对应的 账户号,每个币种只能添加一个账户号。可根据付款交易业务需要选择币种对应 的账户号进行付款,同一个子商户下的账户号还可通过【全球付款】-【换汇】 里面的换汇功能,进行换汇。如需添加新的币种账户号,请联系通华公司申请添 加。

## 充值:

子商户开通"汇款充值"产品业务,且配置了对应的伞形子账户后,可对币 种账户进行汇款充值。汇款充值业务提交时,需输入交易密码,假如忘记交易密 码,可在【设置】-【账号与密码设置】里通过修改交易密码来获取新交易密码。 汇款充值后的记录可在【交易中心】-【交易结果查询】里查看充值详情、充值 状态和充值进度。

| □ 公告                     |                                                                    |
|--------------------------|--------------------------------------------------------------------|
|                          | 通华环球[V1.0.0-beta1发布通知,商酿谎通告发布测试!!!!                                |
| 外汇市场开放时间为工作日9:00-16:30,; | 为确保当天及时处理您的结售汇交易,请尽量在时间段内发起交易确认,具体时间范围请咨询客户经理。                     |
| 我的账户 / 充值                |                                                                    |
| 支付方式:                    | 线下汇款                                                               |
| 户名:                      | AIP-龙湖小店                                                           |
| 账号:                      | 798090141                                                          |
| 银行名称:                    | DBS BANK (HONG KONG) LIMITED                                       |
| 银行地址:                    | 18th Floor, The Center, 99 Queen's Road Central, Central HONG KONG |
| SWIFT CODE:              | DHBKHKHHXXX                                                        |
| 银行代码:                    | 016                                                                |
| 分行号:                     | 478                                                                |
| 注意:                      | 完整银行账号为 "银行代码" + "分行号" + "账号"                                      |
|                          | 返回                                                                 |

提现:

子商户开通"提现"产品业务,首先需要在【客户账户信息】里完成收款银 行账户的新增。新增的客户银行账号需经过通华公司审核通过后,方可使用"提 现"业务,商户可以登记多个银行账户。

商户发起提现时,输入需提现的金额,并选择对应的提现收款银行账户,输入交易密码,即可完成将该币种账户的余额资金提现到客户银行账户。提现后的记录可在【交易中心】-【交易结果查询】里查看提现详情、提现交易状态和提现进度。

提现的到账时间,取决于客户开户银行的入账处理时间。一般 1-3 个工作日 可到账。

 【账户管理】-【客户账户信息】点击【新增】按钮,录入收款银行账户 点击【提交】按钮,等待收款银行账户审核。

② 收款银行账户通过审核后,点击对应的币种账户【提现】按钮,填写需要提现金额、选择收款银行账户和锁定方、备注和交易密码,点击【提交】按钮完成提现交易。

③ 在【交易中心】-【交易结果查询】里面根据查询条件筛选查看提现详情、 提现交易状态和提现进度。

注:需要开通"提现"产品业务方可使用"提现"功能,假如忘记交易密码, 可在【设置】-【账号与密码设置】里通过修改交易密码来获取新交易密码。

| → LLINFAY<br>「International 」 环球汇客户服务平台 | 账户管理     | 交易中心      | 全球付款     | 受益人     | 设置     |                        |
|-----------------------------------------|----------|-----------|----------|---------|--------|------------------------|
| □ 公告                                    |          |           |          |         |        |                        |
|                                         |          |           |          |         |        | 通华环球汇V1.0.0-beta1发布通知, |
| 外汇市场开放时间为工作日9:00-16:30,                 | 为确保当天及时处 | 理您的结售汇交易  | 易,请尽量在时间 | 段内发起交易研 | 角认,具体时 | 间范围请咨询客户经理。            |
| 我的账户 / 提现                               |          |           |          |         |        |                        |
|                                         | 账户余额:    | 968611.62 |          |         |        |                        |
|                                         | 提现金额:    |           |          |         |        |                        |
|                                         | 提现账户:    | 请选择       | ~        |         |        |                        |
|                                         | 锁定方:     | 锁定买方      | ~        |         |        |                        |
|                                         | 备注:      |           |          |         |        |                        |
|                                         | 交易密码:    |           |          |         |        |                        |
|                                         |          | 提现        | 返回       |         |        |                        |
|                                         |          |           |          |         |        |                        |

# 4、商户信息

展示当前登录的商户名称、商户号、上次登录时间、退出登录等信息。

- 2.2 财务明细
- 1、财务明细查询

可根据系统流水、账号、记账日期条件查询账务明细信息。

2、财务明细信息列表

展示财务明细信息列表,含户名、币种、金额、系统流水号、交易类型、记 账时间、账号、备注等字段的信息列表。

- ① 输入系统流水、账户、选择记账日期等查询条件。
- ② 点击【查询】按钮,即可筛选出财务明细信息列表。

| ALLINTPAY<br>International 日<br>法<br>外汇市场开始 | <b>环球汇客户</b> 册  | 服务平台         | 账户管理          | 交易中心       | 全球付款     | 受益人    | 设置          |             |        |
|---------------------------------------------|-----------------|--------------|---------------|------------|----------|--------|-------------|-------------|--------|
| 告                                           |                 |              |               |            |          |        |             |             |        |
| 外汇市场开放                                      |                 |              |               |            |          |        |             |             |        |
| 外汇市场开放                                      |                 |              |               |            |          |        | 通华环球汇V1.0.0 | -beta1发布通知, | 商服端通   |
|                                             | <b>对时间为工作</b> E | 39:00-16:30, | 为确保当天及田       | 付处理您的结售汇交易 | 易,请尽量在时间 | 段内发起交易 | 确认,具体时间范围   | 请咨询客户经理     | 0      |
| 账户管理                                        | 务明细信息           |              |               |            |          |        |             |             |        |
| 账户管理                                        | 系统流水            |              |               | 账号         |          |        |             |             |        |
| 我的账户                                        |                 | 2022 10 10   | <b>7</b> 2022 | 10.10      |          |        |             |             |        |
| 账务明细                                        |                 | 2022-10-10   | 至 2022-       | 10-10      |          |        |             |             |        |
| 冻结余额                                        | 查询              |              |               |            |          |        |             |             |        |
| 客户账户信息                                      |                 |              |               |            |          |        |             | 降           | ■藏搜索 ▲ |
| 2                                           | 户名              | 币种           | 金额            | 系统流水号      | 交        | 易类型    | 记账时间        | 账号          | 备注     |
|                                             |                 |              |               |            |          |        |             |             |        |

# 2.3 冻结余额

1、冻结余额信息

商户可以通过该模块,查询到因正在向外汇款或正在结汇时所冻结的那部分 资金。完成付款或者结汇交易业务后,被冻结账户资金处理完后即会自动解冻或 正式从余额扣减。

的建筑

|                            |                        |                 |                    |                | 7 7 THE STORE 1 7 2 164 |
|----------------------------|------------------------|-----------------|--------------------|----------------|-------------------------|
| ALLIN PAC<br>International | ▶   环球汇客户服务平台          | 账户管理 交易中心       | 全球付款 受益            | 益人 设置          |                         |
| □》 公告                      |                        |                 |                    |                |                         |
|                            |                        | 通华环球派           | _V1.0.0-beta1发布通知, | 商服端通告发布测试!!!!  |                         |
| 外汇市                        | 节场开放时间为工作日9:00-16:30,为 | 确保当天及时处理您的结售汇交  | 易,请尽量在时间段内发        | 起交易确认,具体时间范围请答 | 询客户经理。                  |
| 账户管理                       | 冻结余额信息                 |                 |                    |                |                         |
| 山 账户管理                     | 说明: 资金冻结状态通常是由于您       | 的资金正在向外付款或正在结汇, | 订单处理完成后即会解冻到       | 龙扫减。           |                         |
| 我的账户                       | 币种                     | 余额              |                    | 所在机构           | 勾                       |
| 账务明细                       | CNY                    | 7,213.0         | 02                 |                |                         |
| 冻结余额                       |                        |                 |                    |                |                         |
| 客户账户信息                     |                        |                 |                    |                |                         |
|                            |                        |                 |                    |                |                         |
|                            |                        |                 |                    |                |                         |
|                            |                        |                 |                    |                |                         |
|                            |                        |                 |                    |                |                         |
|                            |                        |                 |                    |                |                         |
|                            |                        |                 |                    |                |                         |

2.3 客户账户信息

1、客户账户信息查询

根据账户名称、银行卡号、状态等条件查询客户收款银行账户信息。

① 输入账户名称、银行卡号、选择收款账户状态等查询条件。

② 点击【查询】按钮,即可筛选出收款银行账户信息列表。

2、客户账户信息列表

展示客户账户信息列表,含账户名称、账户号码、银行名称、支行号、币种、 国家、地区、城市、具体地址、状态以及查看操作和修改操作的列表信息。

注:如果开通了"提现"功能,可通过新增收款银行账户信息,然后从【我 的账户】里面的币种账户里进行"提现",把资金提现到这里的收款银行账户里 面。

3、新增客户信息

点击【新增】按钮进入【客户账户信息】新增页面,录入收款银行账户信息 信息点击【提交】,提交成功后的收款银行账户可通过查询条件筛选出正在等待 通华公司审核的收款银行账户。

收款银行账户通过审核通过后,即可把币种账户的资金提现到该收款银行账 户。

① 点击【新增】按钮,进入客户账户信息新增页面。

② 填入收款银行账户信息,选择收款银行账户类型、归属国家、账户币种、 开户银行所在省市、卡折类型以及 SWIFTCODE 和其他行号等信息,点击【提交】 按钮,等待审核。

③ 可通过客户账户信息选择收款账户状态为"待审核"筛选查看收款银行 账户详情和审核状态。

注:账户归属国家为中国时,需要选择开户银行所在省市,其他国家地区则 不需要选择。

| 账户管理                   | 1客户账户信息                |             |               |                                                      |                         |    |    |                                      |                            |             |   |
|------------------------|------------------------|-------------|---------------|------------------------------------------------------|-------------------------|----|----|--------------------------------------|----------------------------|-------------|---|
| 业 账户管理<br>我的账户<br>账务明细 | 账户名称                   |             |               | 银行卡号                                                 |                         | 状态 | 正常 | ~                                    |                            |             |   |
| 冻结余额                   | 新增<br>2<br>账户名称<br>sdf | 账户号码<br>345 | 银行<br>渣打银行 (酒 | 客户账户信息新增<br>账户号:<br>地区银行识别码:<br>账户归属国家:<br>工户银气采5444 | 只允许数字或者字母<br>           | *  | *  | U<br>U<br>U<br>U<br>U<br>U<br>U<br>U | 账户名称: 账户关型: 対公 ▼ 账户币种: 请选择 | ]*<br>: v]* | * |
|                        |                        |             |               | 新学校「新庄昌・<br>卡斯美型:<br>SWIFTCODE:<br>详細地址:             | )消20年 *<br>请选择 <b>*</b> | *  |    | 大额支付找<br>中转5<br>提交                   | JMAETU:<br>減防号:<br>支付行号:   |             |   |

#### 3 交易中心

#### 3.1 申请结果查询

1、申请结果信息查询

根据申请时间范围(31天内)、子商户号、申请编号、交易类型、状态、卖出 币种、买入币种等条件查询申请结果信息。

申请结果信息主要记录来之【全球付款】-【全球付款】、【全球付款】-【换 汇】里发起的全球付款业务和换汇的申请记录,如果需要查看全球付款、换汇业 务的基本信息和进度时,可以在这里查询发起过的申请结果记录。

 输入申请时间、子商户好、申请编号、选择交易类型、选择状态、选择 卖出和买入币种等查询条件。

② 点击【查询】按钮,即可筛选出申请结果信息列表。

2、申请结果信息列表

展示申请结果信息列表,含申请编号、操作、状态、申请时间、产品类型、 交易类型、本方账户、对方账户、卖出金额、买入金额、子商户号等字段的信息 列表。

点击【申请编号】可查看申请详情信息。

想查看该条申请结果记录的基本信息、对方账户信息和本方账户信息时,可 以通过点击申请编号来查看申请记录的详情。

点击【关闭】操作可关闭该条申请。

申请记录在"待审核"状态时可通过操作点击【关闭】来把该条申请记录关闭,假如该申请记录已经被运营同事审批通过进入"处理中"状态时,侧无法再

关闭该申请记录。

3、导出

点击【导出】按钮可将申请结果信息列表导出为 Excel 并下载。

可以将全球付款业务和换汇的申请记录详情、进度、状态等字段生产表格并下载。

| ALLIN PAY | 环球汇客户服务平台           | 账户管理 交易       | 中心 全球付款      | 受益人 设置       |                     |
|-----------|---------------------|---------------|--------------|--------------|---------------------|
| ① 公告      |                     |               |              |              |                     |
|           |                     |               |              | 通华环球汇V1.0.0- | beta1发布通知,商服端通告发布测试 |
| 外汇市场      | 新开放时间为工作日9:00-16:30 | ),为确保当天及时处理您的 | 始售汇交易,请尽量在时间 | 段内发起交易确认,具体时 | 间范围请咨询客户经理。         |
| 交易中心      | 申请结果信息              |               |              |              |                     |
| 山 交易管理    | 申请时间 2022-10-10     | 至 2022-10-10  | 子商户号         |              |                     |
| 申请结果查询    | 由连始日                | 六月米刑          |              |              |                     |
| 交易结果查询    | 甲鸠狮亏                | 父杨侠皇          | 王司           |              |                     |
| 批量交易查询    | 状态全部                | ▼ 卖出币利        | 中 全部 🖌 买入    | √币种 全部 ✓     |                     |
|           | 查询                  |               |              |              |                     |
|           |                     |               |              |              | 隐藏搜索 ▲              |
|           | 2 导出                |               |              |              |                     |
|           | 3 申请编号 操作 状态        | 申请时间 产品类型     | 交易类型 本方账户    | 对方账户         | 卖出金额 买入金额 子商户号      |
|           |                     |               | 没有记录         |              |                     |
|           |                     |               |              |              |                     |
|           |                     |               |              |              |                     |

#### 3.2 交易结果查询

1、交易结果信息查询

根据交易编号、申请单号、系统流水、提交日期范围(31 天内)、交易类型、 完成日期范围(31 天内)、状态、本方账号、对方账号、子商户号等条件查询交 易结果信息。

申请结果信息主要记录来之【账户管理】-【我的账户】、【账户管理】-【我 的账户里】里币种账户信息发起的充值业务、提现业务的交易记录, 如果需要查看币种账户充值记录和币种账户资金提现到客户账户的交易记录,可 以在这里查询交易记录的基本信息、进度和状态。

输入交易编号、申请单号、系统流水、提交和完成时间、选择交易类型、
 选择状态、本方账户和对方账户以及子商户号等查询条件。

② 点击【查询】按钮,即可筛选出交易结果信息列表。

2、交易结果信息列表

展示交易结果信息列表,含交易单号、申请单号、系统流水号、子商户号、 交易类型、状态、卖出金额、买入金额、本方户名、本方账号、对方户名、对方 账号、购汇方式、手续费、原因说明、提交时间、完成时间等字段的信息列表。 3、导出交易结果

点击【导出】按钮可将交易结果信息列表导出为 Excel 并下载。

可以将币种账户信息发起的充值业务、币种账户资金提现到客户账户的交易 记录详情、进度、状态等字段生产表格并下载。

| 公告               |                                          |          |          |       |         |     |       |           |        |       |       |          |       |      |      |
|------------------|------------------------------------------|----------|----------|-------|---------|-----|-------|-----------|--------|-------|-------|----------|-------|------|------|
|                  |                                          |          |          |       |         | i   | 重华环球汇 | V1.0.0-be | ta1发布通 | 知,商服端 | 通告发布测 | 赋! ! ! ! |       |      |      |
| 外汇市              | 场开放时间为二                                  | 工作日9:00- | 16:30, ‡ | 为确保当  | 天及时处理   | 認的结 | 皆汇交易  | ,请尽量      | 在时间段   | 内发起交易 | 确认,具体 | 4时间范围    | 请咨询客户 | □经理。 |      |
| 交易中心             | 交易结果                                     | 信息       |          |       |         |     |       |           |        |       |       |          |       |      |      |
| ◎ 交易管理           | 1<br>交易编号                                |          |          |       | 申请      | 单号  |       |           |        | 系统济   | īzk   |          |       |      |      |
| 申请结果查询<br>交易结果查询 | 提交日期                                     | 2022-10- | 10       | 至 202 | 2-10-10 |     | 交易    | 美型 (      | 全部)    |       |       |          |       |      |      |
| 批量交易查询           | 完成日期                                     |          |          | 至     |         |     | 状态    | ā:        | 全部     | ~     |       |          |       |      |      |
|                  | 本方账号                                     |          |          |       | 对方师     | 账号  |       |           |        | 子商户   | ·号    |          |       |      |      |
|                  | 查询                                       |          |          |       |         |     |       |           |        |       |       |          |       |      |      |
|                  |                                          |          |          |       |         |     |       |           |        |       |       |          |       | 民    | 藏搜索  |
|                  | 2<br>导出                                  |          |          |       |         |     |       |           |        |       |       |          |       |      |      |
|                  | 3 使用 使 使 使 使 使 使 使 使 使 使 使 使 使 使 使 使 使 使 | 请单号 系统   | 流水号      | 子商户号  | 交易类型    | 状态  | 卖出金额  | 买入金额      | 本方户名   | 本方账号  | 对方户名  | 对方账号     | 购汇方式  | 手续费  | 原因说明 |
|                  |                                          |          |          |       |         |     |       |           | 没有记录   | ł     |       |          |       |      |      |

### 4 全球付款

# 4.1 全球付款

1、付款信息

录入需要全球付款所需的付款方账号信息和收款方账号信息。

付款方账号信息是子商户的币种账户信息,收款方账号信息则通过【受益人】 -【受益人信息】所增添收益人信息的收款银行账户,且该收益人信息需通过通 华公司审核通过才可作为全球付款收款银行账户。

点击【提交】按钮发起全球付款提交后,可在【交易中心】-【申请结果查

询】里进行该条付款申请记录的跟进,申请审核通过进入付款处理或通过操作将 其关闭。

全球付款的到账时间,取决于收益人开户银行的入账处理时间。一般 1-3 个工作日可到账。

【受益人】-【收益人信息】点击【新增】按钮,录入受益人信息、开户
 账户信息以及上送相关材料附件,点击【提交】按钮,等待审核。

② 受益人信息审核通过后,在全球付款页面中选择子商户和付款币种账户
 后、系统会自动补充付款方账户账号以及付款币种内容。

③ 选择受益人的收款银行账户系统会自动补充收款方账号。

④ 选择添加受益人信息时所开通的币种中其中一种,系统会自动补充指定 汇率。

⑤ 选择锁定方为买入金额或者卖出金额选项,填入买入金额或卖出金额, 系统会自动补充对应的金额。

⑥选择汇款用途,点击【提交】按钮,发起付款申请,等待全球付款申请 审核。

⑦ 在【交易中心】-【申请结果查询】中根据查询条件筛选查看付款详情、 付款状态和付款进度。

注: 要使用全球付款功能, 需要商户开通"全球付款"业务产品。

| 外汇     | 市场开放时间为工作日9 | :00-16:30、为确 | 保当天及时        | 协理您的结售汇交易,请尽管    | 在时间段内发起。 | 5易确认 且体时间 | 司范围请咨询        | 客户经理。          |
|--------|-------------|--------------|--------------|------------------|----------|-----------|---------------|----------------|
|        |             |              | PP-17 (14.1. |                  |          |           |               |                |
| 全球付款   | 申请信息        |              |              |                  |          |           |               |                |
| 1 全球付款 | 1 付款信息      | 请选择          |              |                  |          |           |               |                |
| 全球付款   | *子商户名称:     | baobu<br>请选择 | ~            |                  |          |           |               | 请选择<br>EWREGEH |
| 换汇     | *付款方账户名称:   | 请选择          | Ŧ            | 请选择<br>baobu-CNY | 付款方账户账号: |           |               | 请选择            |
|        | *付款币种:      | 请选择          | ~            | baobu美元usd-USD   | 收款方账户名称: | 请选择       | ~             | HKD            |
|        | *收款方账号:     |              |              | baobu加拿大元cad-CAD | *收款币种:   | 请选择       | ~             |                |
|        | *汇率:        |              |              | 指定汇率             | *锁定方:    | 请选择       | •             | 请选择            |
|        | *买入金额:      |              |              |                  | *卖出金额:   |           |               | 买入金额           |
|        | *汇款用途:      | 请选择          | *            |                  |          |           |               | жш±т           |
|        | 汇款附言:       |              |              | 不可输入中文           |          |           |               |                |
|        |             |              |              |                  |          |           |               |                |
|        |             |              |              | 0                | _        |           |               |                |
|        |             |              |              | 提交               |          | 恭喜        | <b>[你,申</b> 请 | 青成功            |

#### 4.2 换汇

1、换汇信息

录入需要换汇所需的付款方账号信息和收款方账号信息。

换汇主要用于同一个商户下不同币种账户之间资金互转的换汇业务,换汇业 务需要在商户已开通"跨境换汇"业务下才能使用。

点击【提交】发起换汇提交后,可在【交易中心】-【申请结果查询】里进 行该条换汇申请记录的跟进,等待通华公司审核通过进入换汇处理或通过操作将 其关闭。

换汇时间一般在审核通过后当天完成。

① 选择子商户和卖出币种,系统会自动补充付款方币种账户。

② 选择买入币种,系统会自动补充收款方币种账户。

③ 选择锁定方选择买入币种或卖出币种,系统会自动补充指定汇率。

④ 根据锁定方选择买入币种或卖出币种,选项,填入买入金额或卖出金额,系统会自动补充对应的金额。

⑤ 点击【提交】按钮,发起换汇申请,等待换汇申请审核。

⑥ 在【交易中心】-【申请结果查询】中根据查询条件筛选查看换汇详情、 换汇状态和换汇进度。 注:要使用换汇功能,需要商户开通"跨境换汇"业务产品,且拥有2个或 2个以上的币种账户方可换汇操作。

| 子商户:   | baobu 🗸             | ,<br>请选择<br>baobu         |          | 卖出金额: | 784.96              |                            |
|--------|---------------------|---------------------------|----------|-------|---------------------|----------------------------|
| 锁定方:   | 买入金额 🗸              | <u>请选择</u><br>买入金额        | 1        | 汇率    | 1CAD=0.784960163USD |                            |
| 卖出币种:  | USD 🗸               | · 英山玉額<br>请选择             |          | 买入金额: | 1000                | 实际汇款金额:792.81USD(卖出金额+手续费) |
| 付款方账户: | baobu美元usd ~        | USD<br>CAD                |          | 卖出金额: | 1000                | 实际汇款金额1010.00USD(卖出金额+手续费) |
| 买入币种:  | CAD 🗸               | 请选择<br>CNY                |          | 汇率    | 1CAD=0.784960163USD |                            |
| 收款方账户: | baobu加拿大元cad ~      | USD<br>CAD                |          | 买入金额: | 1273.95             |                            |
| 卖出金额:  | 78.50               |                           |          |       |                     |                            |
| 汇率:    | 1CAD=0.784960163USD |                           |          |       |                     |                            |
| 买入金额:  | 100                 | 实际汇款金额:79.28USD(卖出金额+手续费) |          |       |                     |                            |
| 3      | 提交                  | <b>_</b>                  | <b>_</b> | Ŧ     | 恭喜你,申请成功            |                            |
| L      |                     |                           |          | 直看明   | 申请单状态 继续发起交易        |                            |

#### 5 收益人

5.1 受益人信息

1、收益人查询

根据账户名称、银行卡号、状态等条件查询收益人信息。

收益人信息主要用于全球付款业务的收款方账户信息,可通过【全球付款】 -【全球付款】的"收款方账户名称"选择该收益人的开户账户,进行付款申请。

① 输入账户名称、银行卡号、选择状态等查询条件。

② 点击【查询】按钮,即可筛选出受益人信息列表。

2、收益人信息列表

展示收益人 ID、账户名称、客户类型、银行卡号、账户币种、银行名称、状态、状态说明等字段的信息列表,以及修改操作、删除操作和查看受益人详情。 点击【修改】按钮时,可修改受益人信息和上送材料,在关联附件里可点击【下 载文件】按钮下载【跨境收款接口流程.jpg】。

点击【查看】 按钮, 可查看收益人信息。

点击【删除】按钮,即会删除对应的收益人。

3、新增收益人

点击【新增】按钮录入收益人信息。

新增的受益人信息只有通过通华公司审核后,该受益人的开户账号才能作为

全球付款业务的收款方账号使用。

① 点击【新增】按钮进入受益人信息页面。

② 录入受益人信息、开户银行信息以及选择收款时支持的币种。

③ 上送关联材料附件,点击【提交】按钮完成新增受益人,等待收益人信 息审批。

④ 根据查询条件在受益人信息筛选查看受益人基本信息和审核进度。

注:银行所在国家选择中国时,需选择客户属性为离岸账户或在岸账户和提供开户行所在省市

4、导出收益人

点击【导出】按钮可将收益人信息列表导出为 Excel 并下载。

| 受益人                          | 受益人信息                           |         |                 |           |         |           |    |          |              |
|------------------------------|---------------------------------|---------|-----------------|-----------|---------|-----------|----|----------|--------------|
| 山 受益人信息管理                    | 1 账户名称                          | 1       | 银行卡号            |           |         | tt.       | م  | 全部、      |              |
| 受益人信息                        | 查询                              |         | into to a       |           |         |           |    |          |              |
|                              |                                 |         |                 |           |         |           |    |          | 隐藏搜索 ▲       |
|                              | <sup>3</sup> 新增 导出 <sup>4</sup> |         |                 |           |         |           |    |          |              |
|                              | そ<br>受益人ID                      | 账户名称    | 客户类型            | 银行卡号      | 账户币种    | 银行名称      | 状态 | 状态说明     | 操作           |
|                              | 9053                            | EWREGFH | 公司              | 234567890 | USD,HKD | 渣打银行      | 正常 |          | 修改详情删除       |
|                              |                                 |         |                 |           |         |           | 首页 | << >> 第1 | I页, 20 条记录/页 |
|                              |                                 |         |                 |           |         |           |    |          |              |
| 亚并(信白                        |                                 |         |                 |           |         |           |    |          |              |
| 支益入信忌                        |                                 |         |                 |           |         |           |    |          |              |
| 1-1                          |                                 |         |                 |           |         | Latend of |    |          |              |
| 银行所召                         | E国家: 中国杳港                       |         |                 |           | 客戶      | □类型:公i    | 5  |          |              |
| 客户所在                         | E国家: 中国香港                       |         | 市种: USD,HKD     |           |         |           |    |          |              |
| 账户                           | P名称: EWREGFH                    |         | 账户账号: 234567890 |           |         |           |    |          |              |
| 账户                           | "类型:                            |         | 统一信用证代码:        |           |         |           |    |          |              |
| 银行                           | 行名称: 渣打银行                       |         | 支付行号:           |           |         |           |    |          |              |
| SWIFTCODE/CIP                | s BIC: SCBLHKHHX                | xx      | 香港3位银行代码: 003   |           |         |           |    |          |              |
| 中转行支付                        | 衍号:                             |         |                 |           |         |           |    |          |              |
| 开户银行                         | 示地址: sdfghjk                    |         |                 |           |         |           |    |          |              |
| 客户                           | <sup>9</sup> 地址: SDFGHJK        |         |                 | 联系电话      | 舌(日本如   | >填):      |    |          |              |
|                              |                                 |         |                 |           |         |           |    |          |              |
| 材料                           |                                 |         |                 |           |         |           |    |          |              |
| ******                       | 下载文件                            |         |                 |           |         |           |    |          |              |
| Company Marine 1975 1 (2012) |                                 |         |                 |           |         |           |    |          |              |

# 6 设置

6.1 账户与密码设置

|           |                      |         |                   |          |         |         |         | 广州酒家潮州分店         | 退出 |
|-----------|----------------------|---------|-------------------|----------|---------|---------|---------|------------------|----|
| ALLIN PAY | 环球汇客户服务平台            | 账户管理    | 交易中心              | 全球付款     | 受益人     | 设置      |         |                  |    |
| ↓ 公告      |                      |         |                   |          |         |         |         |                  |    |
|           |                      |         |                   |          |         |         | 通华环球汇V  | /1.0.0-beta1发布通知 | đ  |
| 外汇市       | 场开放时间为工作日9:00-16:30, | 为确保当天及时 | 处理您的结售汇交          | 易,请尽量在时  | 间段内发起交易 | 确认,具体时间 | 间范围请咨询客 | 客户经理。            |    |
|           |                      |         |                   |          |         |         |         |                  |    |
| 设置        | 账号与密码设置              |         |                   |          |         |         |         |                  |    |
| 山 设置      |                      |         |                   |          |         |         |         |                  |    |
| 账号与密码设置   | 上次登录时间               | 20      | 22-10-10 09:31:45 | 5        |         | _       |         | 1                |    |
| 通知路径设置    | 登录密码 🤒               | 登       | 录跨境e账通时使用         | 的密码      |         |         | 修改      |                  |    |
| 秘钥设置      |                      |         |                   |          |         |         |         |                  |    |
| 余额通知      | 交易密码 🤷               | 账       | 户资金支出或资料经         | ē更时,需先验证 | 交易密码    |         | 修改      |                  |    |
|           | 手机号                  | 好.      | 几个8               |          |         |         | 修改      |                  |    |
|           | 邮箱                   | xu      | *****tl.com       |          |         |         | 修改      |                  |    |
|           |                      |         |                   |          |         |         |         |                  |    |
|           |                      |         |                   |          |         |         |         |                  |    |
|           |                      |         |                   |          |         |         |         |                  |    |
|           |                      |         |                   |          |         |         |         |                  |    |

可通过点击【修改】按钮取修改登录密码、交易密码、手机号、邮箱等内容。

# 6.2 通知路径设置

1、通知路径查询

可子商户条件查询通知路径信息。

通知路径主要作用与 API 对接,用来接收请求反馈的异步通知,每个子商户 下只能设置一条通知路径,并且在已经配置密钥设置后才能设置通知路径。

2、通知路径信息列表

展示通知路径信息列表,含子商户号、通知路径等字段的信息列表,以及修 改、删除等操作。

如果需要进行通知路径的变更或删除等操作时,需提前联系通华技术同事,并申请协助操作,否则将无法接收来之交易业务反馈的异步通知。

3、新增通知路径

新增子商户对应的通知路径。

在同一个商户下只能设置一条通知路径,在已有通知路径的情况下新增,新 增的通知路径将会覆盖原有的通知路径。

① 【秘钥设置】里通过短息或邮箱认证,进入秘钥设置页面。

② 根据加密方式生产秘钥 ID, 计算出公钥明文, 填入通联公钥明文和商户

公钥明文,点击【提交】按钮完成秘钥设置。

③ 在【通知路径设置】点击【新增】按钮,在弹窗窗口中选择子商户号, 根据要求填入通知路径,点击【确定】完成通知路径设置。

④ 根据子商户可查询对应的通知路径设置。

注: 需要先配置秘钥设置,才能设置通知路径,如己经配置过秘钥设置则不 需要再配置秘钥设置。每个子商户只能设置一条通知路径。

| □ 公告    |                               |          |         |                              |          |
|---------|-------------------------------|----------|---------|------------------------------|----------|
|         | 跨境支付                          |          |         |                              |          |
| 外汇市     | 场开放时间为工作日9:00-16:30,为确保当天及时处理 | 您的结售汇交易, | 请尽量在时间即 | <b>没内发起交易确认,具体时间范围请咨询客</b>   | 户经理。     |
| 设置      | 路径设置信息                        | 新增通知路径   |         |                              | ×        |
| 山 设置    | ● 子商户请选择                      |          | 提示      | :: 请按格式填写, 不然会报错             |          |
| 账号与密码设置 | 香油                            |          | 登录名:    | 6650000000092804             |          |
| 通知路径设置  |                               |          |         |                              |          |
| 秘钥设置    |                               |          | 子商户号:   | 请选择 🖌                        | <b>A</b> |
|         | 新增                            |          | 通知路径:   | protocol://hostname/basepath |          |
|         | 2 子商户号                        |          |         |                              |          |
|         |                               |          |         | 确定                           |          |
|         |                               |          |         |                              |          |
|         |                               |          |         |                              |          |
|         |                               |          |         |                              |          |

#### 6.3 秘钥设置

可通过手机或邮件验证通过后,根据加密方式重新生成秘钥。

设置秘钥的主要用途在于和系统的 API 对接,如需要设置或进行变更时,则 需要通过【账号与密码设置】里提前设置手机号或邮箱进行验证,通过手机号或 邮箱进行验证可根据加密方式生成秘钥 ID,计算出公钥明文填入。

① 【秘钥设置】里通过短息或邮箱认证,进入秘钥设置页面。

② 根据选择加密方式点击【重新生成】按钮,生成秘钥 ID。

③ 用秘钥 ID 计算出公钥明文,填入公钥明文,点击【提交】按钮完成秘钥 设置。

| 口》 公告   |         |                   |               |                 |                                                                                                    |
|---------|---------|-------------------|---------------|-----------------|----------------------------------------------------------------------------------------------------|
|         |         |                   | ł             | 夸境支付            |                                                                                                    |
| 外汇市场    | 杨开放时间为工 | 作日9:00-16:30,为确保当 | 天及时处理您的结售汇交易, | 请尽量在时间段内发起交易确认, | 具体时间范围请咨询客户经理。                                                                                                    |
|         |         |                   |               |                 |                                                                                                    |
| 设置      | 秘钥设置    |                   |               |                 |                                                                                                    |
| 血 设置    |         |                   |               |                 | and the second second se |
| 账号与密码设置 |         | 秘钥设置              |               |                 | ×                                                                                                    |
| 通知路径设置  |         |                   | 提示:验证码正确才能    | 設置秘钥            |                                                                                                    |
| 秘钥设置    |         | 验证方式:             | 短信验证 🖌        |                 |                                                                                                    |
|         |         | 验证码:              | 请输入验证码        | 发送验证码           |                                                                                                    |
|         |         |                   | 确定            |                 |                                                                                                    |
|         |         |                   |               |                 |                                                                                                    |
|         |         |                   |               |                 |                                                                                                    |
|         |         |                   |               |                 |                                                                                                    |

\_\_\_\_

| □》 公告   |                                                                                                    |
|---------|----------------------------------------------------------------------------------------------------|
|         | 跨境支付                                                                                                    |
| 外汇市     | 场开放时间为工作日9:00-16:30,为确保当天及时处理您的结售汇交易,请尽量在时间段内发起交易确认,具体时间范围请咨询客户经理。                                                                                                    |
|         |                                                                                                    |
| 设置      | 秘钥设置                                                                                                    |
| 山 设置    |                                                                                                    |
| 账号与密码设置 | 加密方式 RSA验签 ~                                                                                                    |
| 通知路径设置  | 重新生成                                                                                                    |
| 秘钥设置    | 秘钥ID                                                                                                    |
|         | 通联公钥明<br>MIIBIjANBgkghkiG9w0BAQEFAAOCAQ8AMIIBCgKC<br>AQEAkusNijzBMerqZSISjmk5+BEg4mlym5XgfxKoiN<br>ZRKPLgsMZnwgLvyRA6gl8GFdLHbMrh3bRgrBla<br>WEec3SWksp5CzmZXQ/3FC+c5pMypkpjNiG6De<br>XLW6b3RZmkOOC/srA76oLI09muRSSHI1X7IBmr3X<br>商户公钥明<br>文文本 |